## **RECHERCHER UNE FACTURE**

## Accès à l'écran des réceptions

A partir de l'écran d'accueil, cliquer sur le raccourci

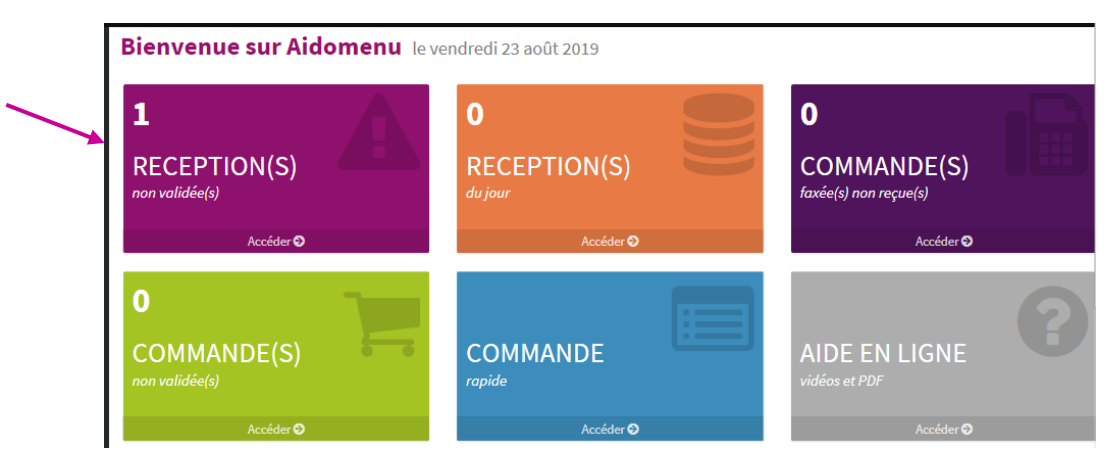

Ou de n'importe quel écran, cliquer sur le menu déroulant ACHATS, puis Liste des commandes

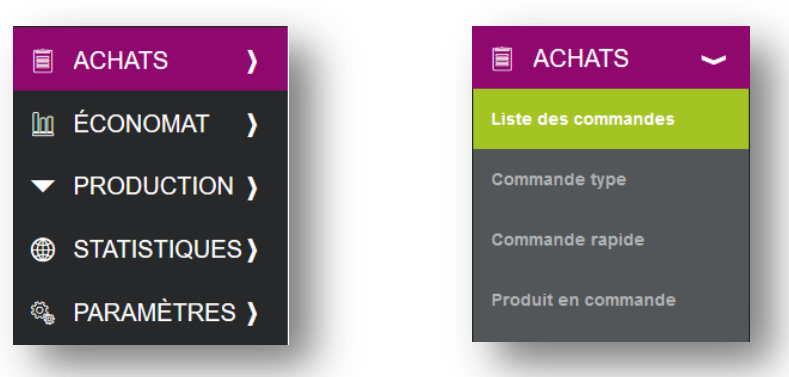

Filtrer sur le statut « Livrée » et sur l'option Réception « Facturée »

| ÷         | CRÉER          |                    | FUSIC      | DNNER                   |               | SER       | EDIT    | ER             |              |        |          |       |   |   |
|-----------|----------------|--------------------|------------|-------------------------|---------------|-----------|---------|----------------|--------------|--------|----------|-------|---|---|
| Com       | mandes         | Statut :<br>Livrée | *          | Réception :<br>Facturée | •             |           |         |                |              |        |          |       |   |   |
| Lun 17/06 | /2019 💌        | Dim 23/06/201      | 9 👻        | Date de liv             | raison prév 🔻 | Reche     | erche : | Entrez un text | e pour reche | ercher | une comm | iande |   | Q |
| N°        | Fournisseur    |                    | Livraison  | Création                | HT            | ттс       | Nbre    | Statut         | Faxée        | AR     | N° R     | N° F  |   |   |
| 25132     | ETS Lucien     |                    | 17/06/2019 | 06/06/2019              | 100,731€      | 106,272 € | 3       | Livrée         | ~            | ~      | 20124    | 18814 | ٢ | Ð |
| 25214     | Le Comptoir d  | du Frais           | 18/06/2019 | 07/06/2019              | 45,951€       | 48,478 €  | 1       | Livrée         | ~            | ~      | 20125    | 18115 | ۲ | E |
| 25215     | BRAKE Estrées  | s Mons Région Nor  | 18/06/2019 | 07/06/2019              | 90,270 €      | 95,235€   | 7       | Livrée         | ~            | ~      | 20129    | 19107 | ۷ | ł |
| 25487     | Cercle Vert BE | EAUMONT SUR OIS    | 19/06/2019 | 13/06/2019              | 218,694 €     | 230,722 € | 16      | Livrée         | ~            | ~      | 20344    | 17983 | ۲ | Ē |
| 25494     | BRAKE Estrées  | s Mons Région Nor  | 20/06/2019 | 13/06/2019              | 126,255 €     | 133,199€  | 10      | Livrée         | ~            | ~      | 20414    | 19152 | ۷ | Ē |
| 25512     | PASSION FRO    | DID PARIS NORD     | 20/06/2019 | 13/06/2019              | 199,501€      | 210,474 € | 7       | Livrée         | ~            | ~      | 20413    | 18210 | ۷ |   |
| 25803     | Le Comptoir d  | du Frais           | 21/06/2019 | 18/06/2019              | 51,268 €      | 54,088 €  | 2       | Livrée         | ~            | ~      | 20582    | 18115 | ٢ |   |

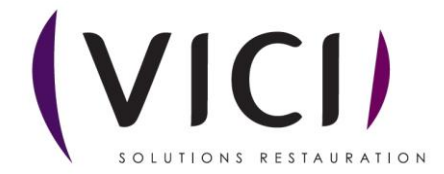

## Préciser la date ou la période de la recherche

| Comn<br>Du :<br>Lun 17/06/ | nandes            | Statut :<br>Livrée<br>Au :<br>Dim 23/06/2019 | *          | Réception :<br>Facturée<br>Par :<br>Date de liv | •<br>raison prévi • | Reche     | che : | Entrez un texte | pour recherch | er une comm | ande         |   | ٩ |   |
|----------------------------|-------------------|----------------------------------------------|------------|-------------------------------------------------|---------------------|-----------|-------|-----------------|---------------|-------------|--------------|---|---|---|
| N°                         | Fournisseur       |                                              | Livraison  | Création                                        | HT                  | ттс       | Nbre  | Statut          | Faxée AR      | N° R        | N° F         |   |   | Ĺ |
| 25132                      | ETS Lucien        |                                              | 17/06/2019 | 06/06/2019                                      | 100,731€            | 106,272€  | 3     | Livrée          | ~ ~           | 20124       | 18814        | ٢ |   | 1 |
| 25214                      | Le Comptoir du Fr | ais                                          | 18/06/2019 | 07/06/2019                                      | 45,951€             | 48,478 €  | 1     | Livrée          | v v           | 20125       | 18115        | ۲ |   |   |
| 25215                      | BRAKE Estrées Mo  | ons Région Nord                              | 18/06/2019 | 07/06/2019                                      | 90,270 €            | 95,235 €  | 7     | Livrée          | × ×           | 20129       | <u>19107</u> | ۲ |   |   |
| 25487                      | Cercle Vert BEAUN | IONT SUR OISE                                | 19/06/2019 | 13/06/2019                                      | 218,694 €           | 230,722 € | 16    | Livrée          | · · ·         | 20344       | 17983        | ٢ |   |   |
| 25494                      | BRAKE Estrées Mo  | ns Région Nord                               | 20/06/2019 | 13/06/2019                                      | 126,255€            | 133,199€  | 10    | Livrée          | × ×           | 20414       | 19152        | ۲ |   |   |
| 25512                      | PASSION FROID P   | ARIS NORD                                    | 20/06/2019 | 13/06/2019                                      | 199,501 €           | 210,474 € | 1     | Livrée          | ~ ~           | 20413       | 18210        | ۲ |   |   |
| 25803                      | Le Comptoir du Fr | ais                                          | 21/06/2019 | 18/06/2019                                      | 51,268 €            | 54,088 €  | 2     | Livrée          | × ×           | 20582       | 18115        | ٢ |   |   |

Pour consulter une facture, double clic sur le numéro de facture dans la colonne « N°F »

## Confirmer l'ouverture

Voulez-vous ouvrir ou enregistrer Facture\_233491186.pdf (11,8 Ko) à partir de capoise.aidonet.com ?

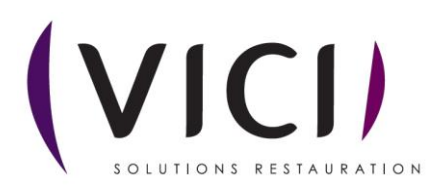

Pour imprimer le document, cliquer sur l'imprimante

|                                                                                                    | 3 Q                                                                                         |                                                                                                    |                                                                                                    | 1        | 1 /        | 1        | ₽ ⊿       | Ón,         |     |  |  |
|----------------------------------------------------------------------------------------------------|---------------------------------------------------------------------------------------------|----------------------------------------------------------------------------------------------------|----------------------------------------------------------------------------------------------------|----------|------------|----------|-----------|-------------|-----|--|--|
| ca                                                                                                    |                                                                                             | CAP OISE HAUTS DE FRANCE<br>36 avenue SALVADOR ALLENDE VILLAGE MYKONOS<br>BAT A<br>60008 Beauvais CEDEX<br>Tél : 03 44 10 42 65 Fax : 03 44 06 60 17<br>E-mail : commercial@cap-oise.fr<br>Siret : 51292951400010<br>N° Intracom : FR51512929514 |                                                                                                    |          |            |          |           |             |     |  |  |
| FACTURE                                                                                                    | м                                                                                           | Mode de règlement                                                                                                    |                                                                                                    |          |            |          |           |             |     |  |  |
| 19107                                                                                                    | 019 C                                                                                       | HEQUE O                                                                                                    | U VIREM                                                                                                    | ENT      |            |          |           |             |     |  |  |
| BRAKE Est<br>Commande<br>Date de livr<br>No BL Four<br>No BL inter                                         | trées Mons Région Nord<br>: 25215<br>aison : 18/06/2019<br>misseur : 47990997<br>me : 20129 |                                                                                                    | Collège Pierre Mendès-France<br>1 route d'Esches<br>60110 Méru<br>Tél : 03.44.22.27.27 Fax : 03.44.22.20.94<br>E-Mail : Ce.0601718S@ac-amiens.fr |          |            |          |           |             |     |  |  |
| Désignation                                                                                                |                                                                                             | Réf.                                                                                                    |                                                                                                    | Qtés Liv | Qtés Fac   | UN       | PU Fac    | Mt Total HT | TVA |  |  |
| Oeuf dur écalé 43/53 seau (x75)                                                                            |                                                                                             |                                                                                                    | 80439                                                                                                    | 75,000   | 75,000     | UN       | 0,169€    | 12,675€     | 5,5 |  |  |
| Beurre doux 82% motte 5 kg                                                                                 |                                                                                             |                                                                                                    | 80010                                                                                                    | 5,000    | 5,000      | KG       | 6,947€    | 34,735€     | 5,5 |  |  |
| Camembert                                                                                                  | 21% 250 g                                                                                   | 80353                                                                                                    | 5,000                                                                                                    | 5,000    | UN         | 1,010€   | 5,050€    | 5,5         |     |  |  |
| Yaourt aromatisé (x4) 125 g                                                                                |                                                                                             |                                                                                                    |                                                                                                    | 48,000   | 48,000     | UN       | 0,109€    | 5,232€      | 5,5 |  |  |
| Oeuf entier liquide blle 2 lt                                                                              |                                                                                             |                                                                                                    |                                                                                                    | 6,000    | 6,000      | LT       | 2,442€    | 14,652€     | 5,5 |  |  |
| Fromage râpé déshydraté 32% 1 kg                                                                           |                                                                                             |                                                                                                    |                                                                                                    | 1,000    | 1,000      | KG       | 6,790€    | 6,790€      | 5,5 |  |  |
| Yaourt à boire fraise 100 g 81                                                                             |                                                                                             |                                                                                                    |                                                                                                    | 48,000   | 48,000     | UN       | 0,232€    | 11,136€     | 5,5 |  |  |
|                                                                                                    | 1                                                                                           |                                                                                                    |                                                                                                    |          |            | Total HT | 90,27€    |             |     |  |  |
| Echéance                                                                                                   |                                                                                             |                                                                                                    |                                                                                                    |          | TVA 5,50 % | 4,96€    |           |             |     |  |  |
| 17/07/2019<br>Identification internationale (IBAN) :<br>Identification internationale de la banque (BIC) : |                                                                                             |                                                                                                    |                                                                                                    |          |            |          | Total TTC | 95,23€      |     |  |  |

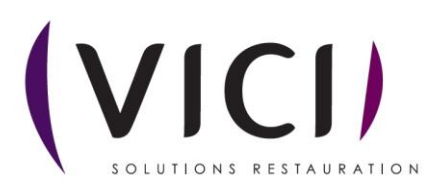

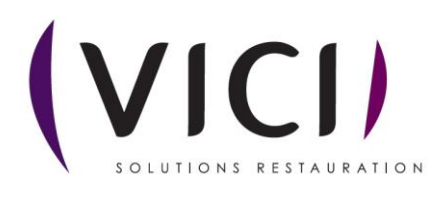